## Se connecter à Pronote

Pour se connecter à Pronote, il faut se munir des identifiants Educonnect en créant son compte ; ces identifiants sont identiques pour le parent ayant plusieurs enfants scolarisés (y compris dans des établissemnts différents) ; ils restent les mêmes tant qu'un enfant est scolarisé (jusqu'à la Terminale).

Ouvrir un navigateur Web (Mozilla, Firefox, Chrome, Microsoft Edge ...) Rechercher le site du collège en tapant : mauriac st médard dans une recherche Google par exemple. Choisir le 1<sup>er</sup> lien proposé (<u>https://webetab.ac-bordeaux.fr/Etablissement/CFMauriacStMedard/</u>)

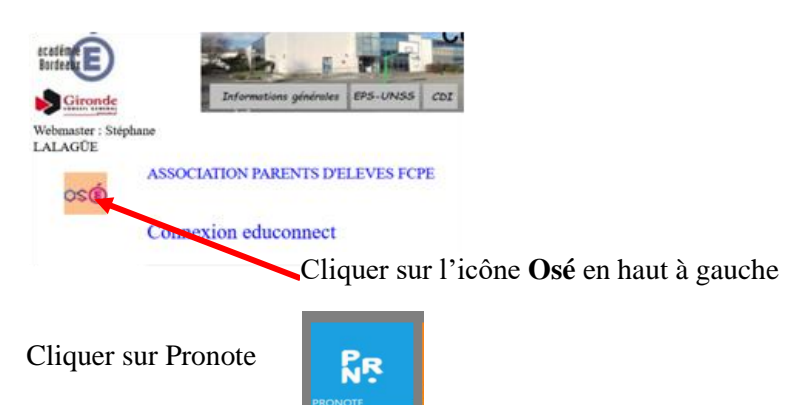

Cliquer sur Parents puis Responsable d'élève (page suivante) ; là, il faut saisir les identifiants Educonnect puis « Se connecter » ; Si vous n'avez pas de compte, cliquer sur « Je n'ai pas de compte » (dessous « Se connecter »).

Vous devez alors renseigner vos nom, prénom et numéro de téléphone (ceux donnés à l'inscription de votre enfant au collège) afin de créer votre compte.

| o<br>DA Responsable d'élève               |                    |                                    |
|-------------------------------------------|--------------------|------------------------------------|
| Je me connecte avec mon compte ÉduConnect |                    |                                    |
| Identifiant                               |                    | Identifiant oublié ? $\rightarrow$ |
| Identifiant au format p.nomXX             |                    |                                    |
|                                           |                    |                                    |
| Mot de pass                               | e                  | Mot de passe oublié ? →            |
|                                           |                    | 0                                  |
|                                           | Se c<br>Je n'ai pa | onnecter<br>s de compte →          |

Merci de retenir vos identifiant et mot de passe.